## UREJANJE DOSTOPA DO eASISTENTA ZA UČENCE

Starši poskrbite, da bo imel vaš otrok uporabniško ime in geslo za dostop do eAsistenta.

V eAsistenta se najprej prijavite z lastnim uporabniškim imenom in geslom.

Desno zgoraj kliknite na **Nastavitve** nato na levi strani spodaj izberite gumb **Podatki za prijavo učenca**. Učencu sporočite njegovo uporabniško ime (niz številk).

Če ima vaš otrok že dostop, gesla ni potrebno spreminjati. Če potrebuje novo geslo, sledite naslednjim navodilom:

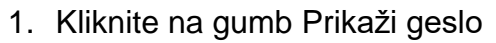

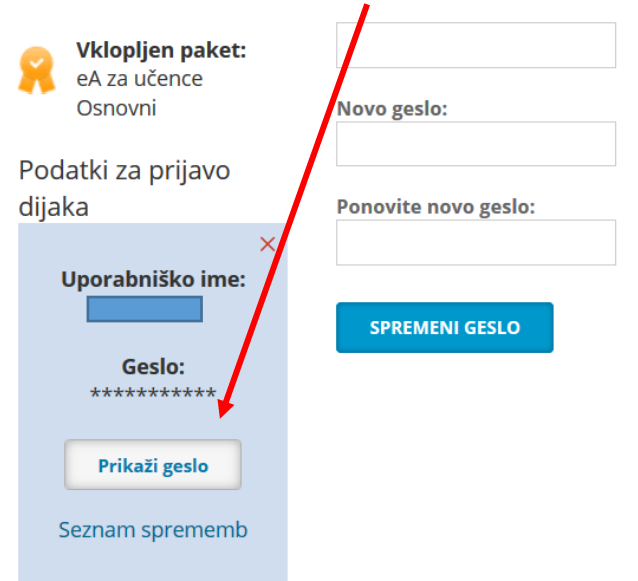

## 2. Kliknite na gumb Nastavi novo geslo

| Harej Miha                                | Staro geslo:                                                                                                    |
|-------------------------------------------|----------------------------------------------------------------------------------------------------|
| Vklopljen paket:   eA za učence   Osnovni | Novo geslo:                                                                                                    |
| Podatki za prijavo<br>dijaka              | Ponovite novo geslo:                                                                                                   |
| ×<br>Uporabniško ime:<br>79136821         | SPREMEN                                                                                                    |
| Geslo:<br>********                        | Novo geslo:                                                                                                    |
| Prikaži geslo                             | vasemu otroku boste nastavili novo geslo za prijavo v eAsistenta<br>za učence.<br>Novo geslo sporočite svojemu otroku. |
| Seznam sprememb                           | NASTAVI NOVO GESLO PREKLIČI                                                                                            |
|                                           |                                                                                                    |

3. Prepišite si ponujeno geslo.

|                                         | Staro geslo:         |
|-----------------------------------------|----------------------|
| <b>Vklopljen paket:</b><br>eA za učence |                      |
| Osnovni                                 | Novo geslo:          |
| Podatki za prijavo                      |                      |
| dijaka                                  | Ponovite novo geslo: |
| ×<br>Uporabniško ime:                   | SPREMENI GESLO       |
| Geslo: 🔸                                |                      |
| dwne5a97                                |                      |
| Prikaži geslo                           |                      |
| Seznam sprememb                         |                      |

- 4. Odjavite se iz sistema (desno zgoraj Odjava).
- 5. Prijavite se z uporabniškim imenom in geslom otroka. Sistem vam bo ponudil možnost vpisa lastnega gesla, s katerim se bo otrok v nadaljnjem prijavljal.